# DELIVERING INNOVATIVE IT SOLUTIONS

INFO TECHNOLOGY SUPPLY LTD.

## Guide de configuration de Tag NFC PaperCut Hive

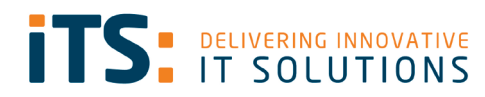

### Contenus

| Contenus                                                                                                    | 2      |
|----------------------------------------------------------------------------------------------------|--------|
| Prérequis                                                                                                    | 3      |
| Comment paramétrer le tag NFC                                                                                                    | 3      |
| Tests                                                                                                    | 9      |
| Scénario 1 : Ouvrir l'application PaperCut (si elle est installée sur votre Smartphone). 10<br>Scénario 2 : L'application Hive est ouverte (ce test mené depuis un périphérique iOS). | C      |
|                                                                                                    | 1      |
| Scénario 3 : Nouvel utilisateur qui ne fait pas partie de l'instance Hive13<br>14                                                                                                    | 3<br>4 |

#### Prérequis

- Instance PaperCut Hive
- Applications NFC Tools de l'Appstore/Play Store
- Autocollant NFC pour chaque multifonction
- NFC activé sur iOS et Android

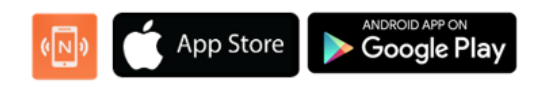

#### Comment paramétrer le tag NFC

Ouvrir NFC Tools sur votre smartphone.

| 14:24 🖷 ः               | <u>s</u> ı.                                                | <b>8 4</b> % J                    | 99%   |
|-------------------------|------------------------------------------------------------|-----------------------------------|-------|
| NFC Tool                | s                                                          |                                   | 1     |
| READ                    | WRITE                                                      | OTHER                             | TASKS |
| G Add                   | a record                                                   |                                   |       |
| C Mor                   | e options                                                  |                                   |       |
| 🖲 Write                 | e / 79 Bytes                                               |                                   |       |
| C URL<br>https<br>/Sfe1 | : <b>79 Bytes</b><br>Øpmitc.papercut.<br>c82e/tech/QR/rele | com/m/release/<br>paseKey/Pozilbi | org   |
|                         |                                                            |                                   |       |
| 111                     | C                                                          | )                                 | <     |

En haut vous verrez 4 onglets, allez sur **Ecrire/Write**.

Vous aurez ensuite plusieurs options, cliquez Add a record. Une fois que vous avez cliqué sur **Add a record**, vous verrez l'écran affiché ci-dessous.

| 14:24    | 4⊠4≣ •                                       | <b>8 %</b> ≋ al 99% ∎ |   |
|----------|----------------------------------------------|-----------------------|---|
| ÷        | Add a record                                 |                       |   |
| È        | Text<br>Add a text record                    |                       | > |
| Ô        | URL / URI<br>Add a URL record                |                       | > |
| ø        | Custom URL / URI<br>Add a URI record         |                       | > |
| Ę        | Search<br>Add a link to a search             |                       | > |
| 11       | Social networks<br>Add a social network link |                       | > |
|          | Video<br>Add a video link                    |                       | > |
| È        | File<br>Add a link to a file                 |                       | > |
| \$       | Application<br>Add application record        |                       | > |
| $\times$ | Mail<br>Add mail record                      |                       | > |
| 2        | Contact<br>Add contact                       |                       | > |
| Ł        | Phone number<br>Add phone number             |                       | > |
|          | III O                                        | <                     |   |

Nous allons utiliser **URL / URI** pour associer une de nos imprimantes Hive à un Tag.

Vous pourrez à présent ajouter votre chemin URL unique à un périphérique.

\* Merci de consulter l'Annexe A pour savoir où trouver cet URL unique.

| 14:24 ଅ 🗷 • 🙆 💥 ଲିକ୍କା ଥି 99% 🕯 | 14:25 🖪 🗷 🔹 🔹 💩 🔐 99% 🗎 |       |
|---------------------------------|-------------------------|-------|
| ← Add a record                  | ← Add a record          |       |
| C Enter your URL                | C Enter your URL        |       |
| https:// -                      | https://                | n     |
|                                 | •                       |       |
|                                 |                         |       |
|                                 |                         |       |
|                                 | Cancel OK               | ר     |
|                                 |                         | _<br> |
|                                 | 1 2 3 4 5 6 7 8 9       | 0     |
|                                 | qwertyuio               | р     |
|                                 | asdfghjkl               |       |
|                                 | ☆ z x c v b n m Q       | ×     |
| Cancel OK                       | !#1 / EN(UK) . www. Do  | one   |
|                                 |                         |       |

Une fois que vous copié/collé l'URL unique cliquez OK.

A présent vous devez associer cet URL avec un de vos Tags NFC. Pour ceci merci de cliquer **Write**.

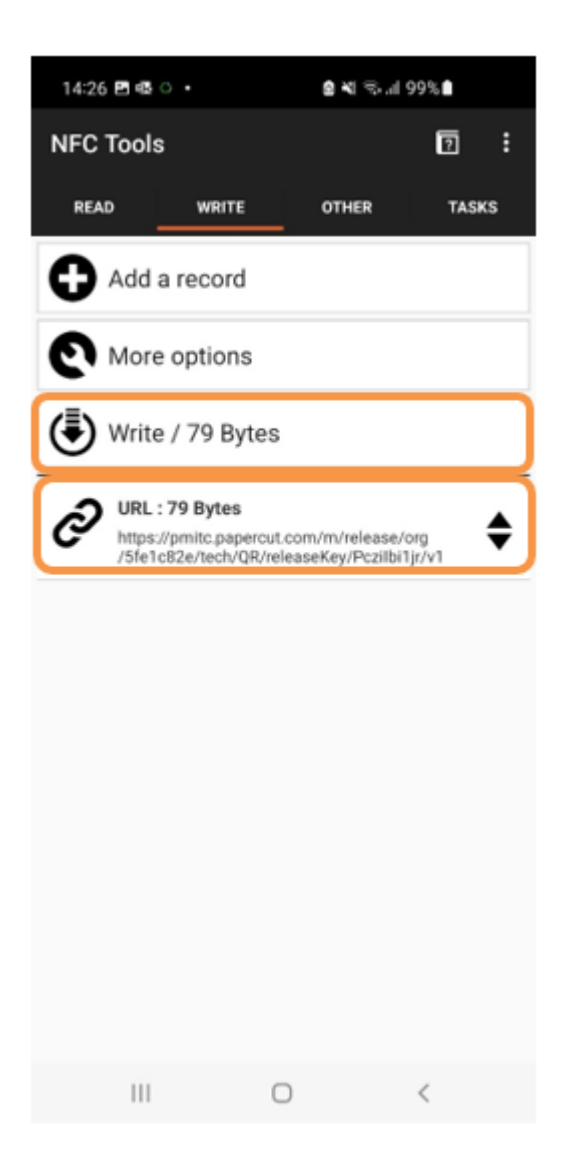

Vous pouvez à present voir que l'URL a été ajouté.

Guide de configuration de Tag NFC

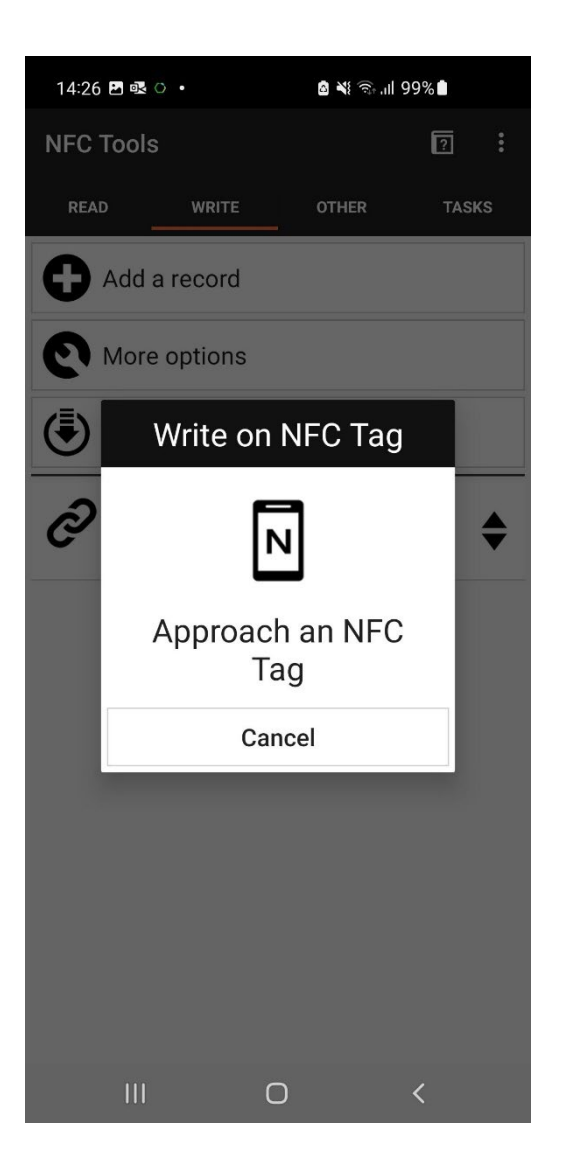

Maintenez votre téléphone contre le TAG NFC.

Une fois l'imprimante associée avec le Tag un message Write complete s'affiche.

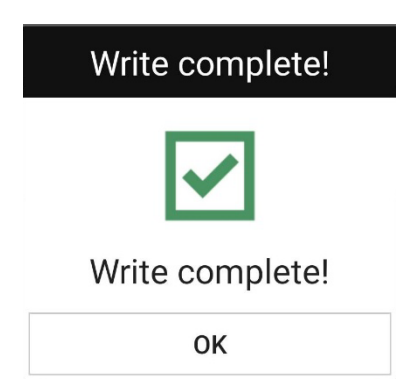

Le Tag NFC est à présent prêt.

A présent collez le tag NFC sur l'imprimante désignée à côté de l'autocollant personnalisé.

\*Veuillez noter que vous devrez créer un nouvelle URL et écrire un nouveau TAG NFC pour chaque périphérique.

# Tests

# Veuillez noter que les étapes de tests décrites ci-dessous ont été menées sur un Smartphone Anrdoid, cependant les étapes seront similaires sur un appareil iOS.

Maintenant que vous avez fini la configuration de vos Tags NFC, vous devriez vous assurer de leur fonctionnement.

- Depuis votre poste, lancez une impression. Si vous êtes déjà utilisateur dans l'instance PaperCut Hive vous devriez avoir la « PaperCut Printer » installée.
- Une fois que c'est fait allez devant l'imprimante de votre choix.
- Maintenez votre téléphone à côté du Tag NFC.

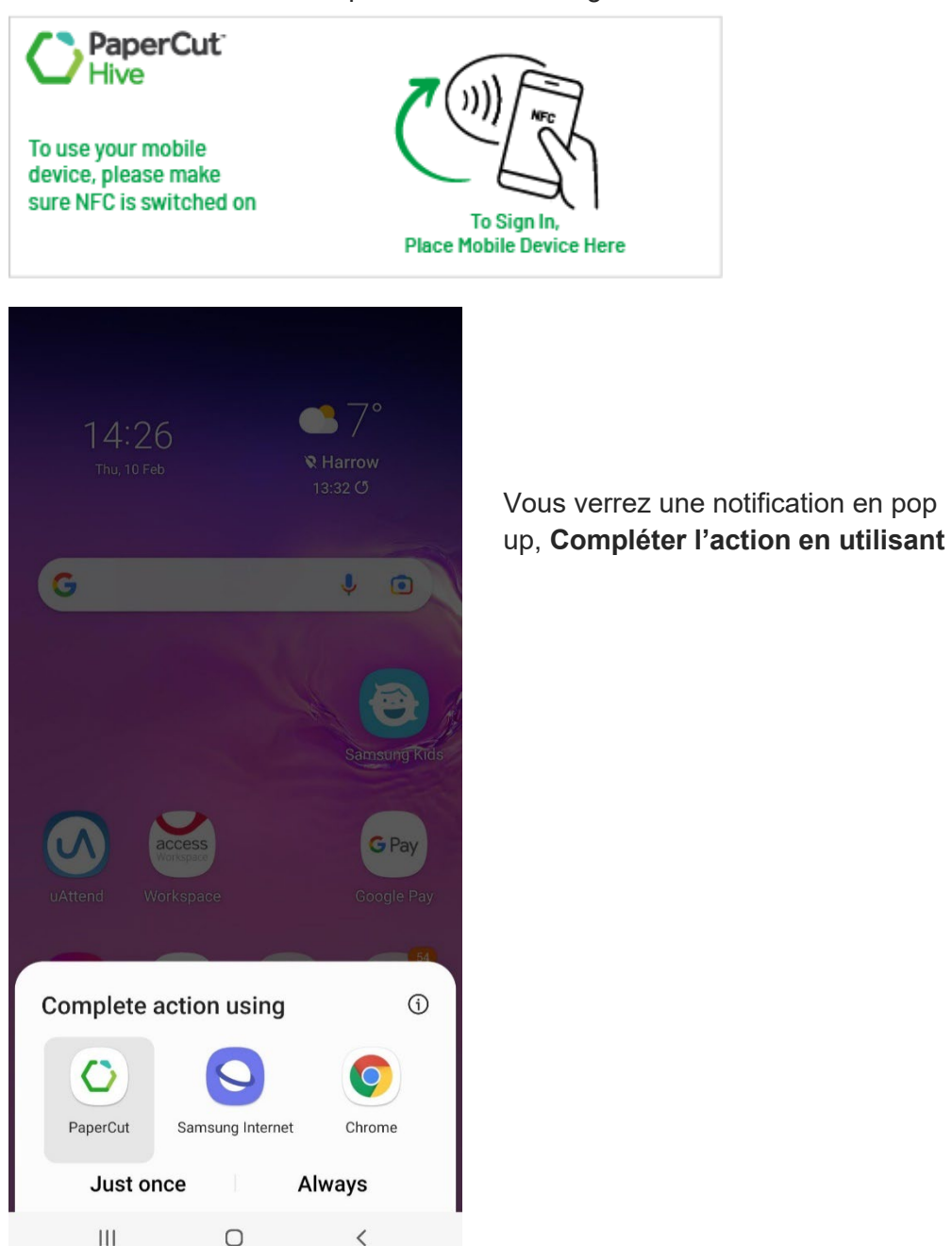

Scénario 1 : Ouvrir l'application PaperCut (si elle est installée sur votre Smartphone).

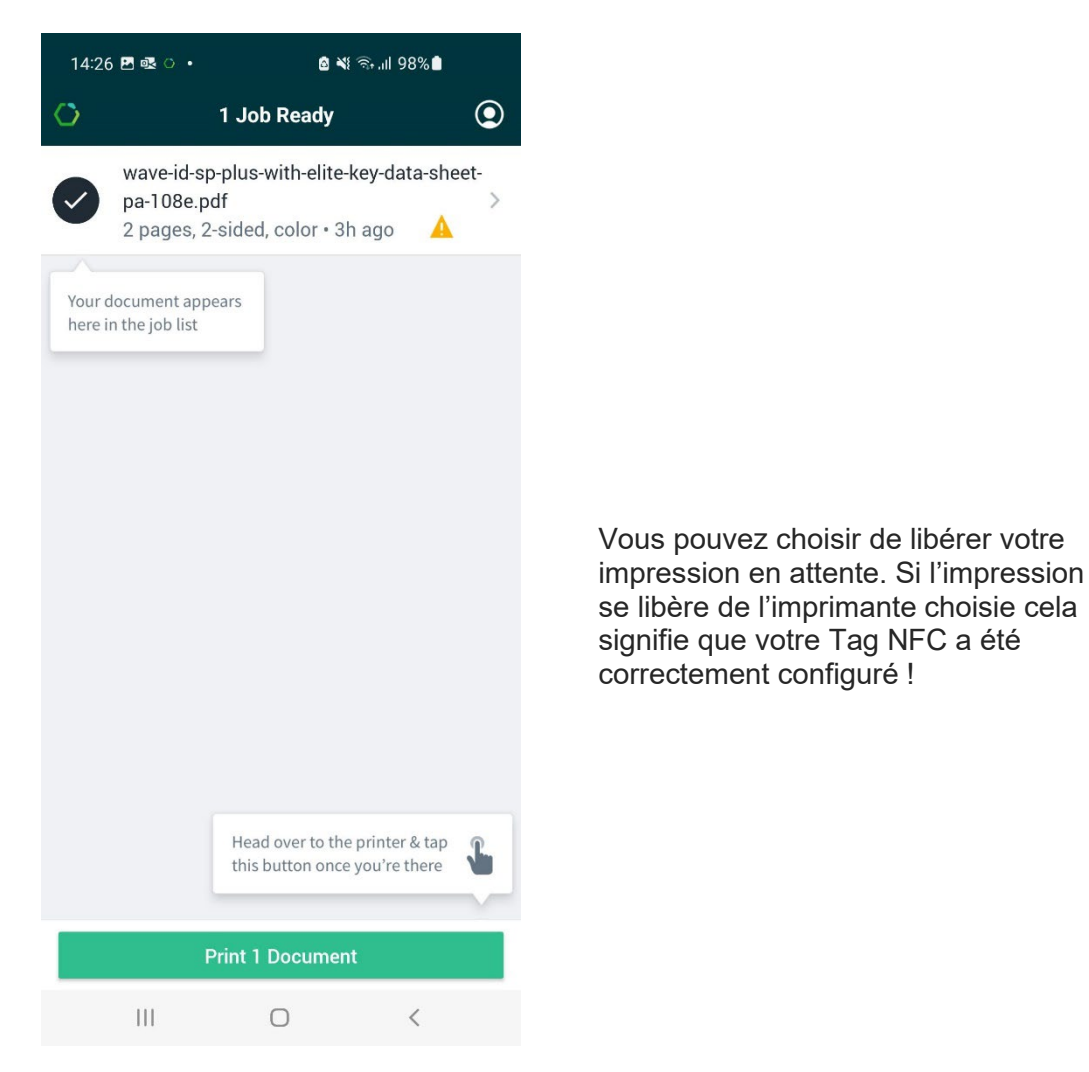

Scénario 2 : L'application Hive est ouverte (ce test mené depuis un périphérique iOS).

• Ouvrir l'application Hive et choisir votre travail d'impression.

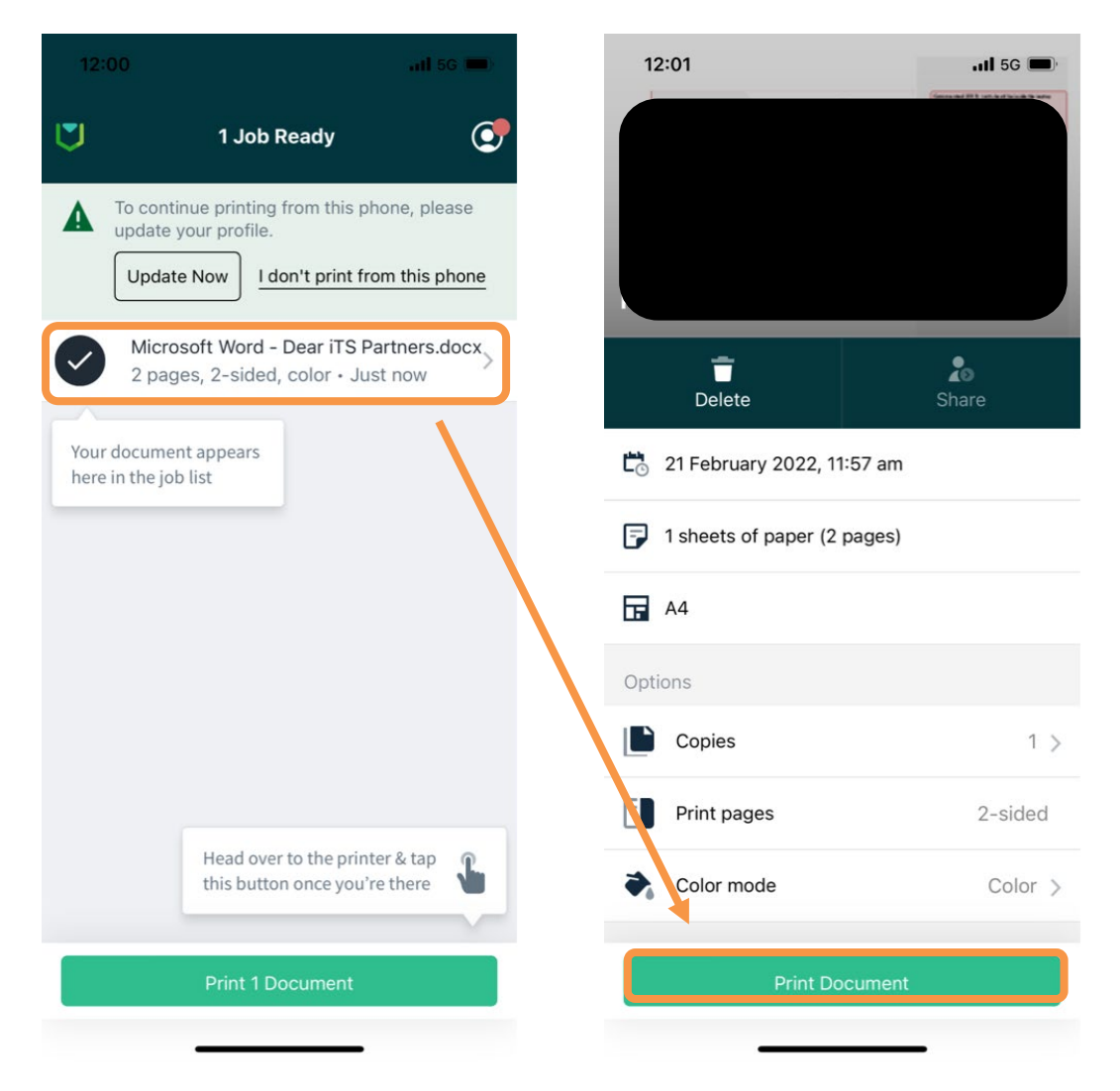

#### Guide de configuration de Tag NFC

| 12:06                                                    |                                        |             | . <b>11 </b> 5G 🔲 |
|----------------------------------------------------------|----------------------------------------|-------------|-------------------|
| <                                                        | Select Printer<br>1 job ready to print |             |                   |
| List                                                     | QR                                     | <b>N</b> FC | Code              |
|                                                          |                                        |             |                   |
|                                                          |                                        |             |                   |
| M                                                        |                                        |             |                   |
| Ready to Scan                                            |                                        |             |                   |
|                                                          |                                        |             |                   |
| Hold your iPhone near the tag to release your print job. |                                        |             |                   |
| Cancel                                                   |                                        |             |                   |
|                                                          |                                        |             |                   |

Choisir NFC Scanner le Tag NFC

Scénario 3 : Nouvel utilisateur qui ne fait pas partie de l'instance Hive.

| 14:27 🖻 💩 🔹 💼 🏙 💐 🗟 대비 98% 🛢                                                                            |                                                           |
|----------------------------------------------------------------------------------------------------|-----------------------------------------------------------|
|                                                                                                    |                                                           |
| U                                                                                                    |                                                           |
| Request Access                                                                                          |                                                           |
| Enter your email to request an invitation or if you've lost<br>your old email you can request it again. |                                                           |
| john@example.com                                                                                        | Vous devez suivre les instructions pour demander l'accès. |
| Confirm                                                                                                 |                                                           |
| © PaperCut Software<br>International Pty Ltd                                                            |                                                           |
| III O <                                                                                                 |                                                           |

Veuillez noter que si l'impression ne sort pas de l'imprimante choisie, merci de vérifier les autres imprimantes au cas où les Tags auraient été mélangés.

### Annexe A

- Connectez-vous en tant qu'administrateur à l'instance PaperCut Hive.
- Allez à l'onglet Imprimantes.
- Trouver l'imprimante souhaitée et cliquer pour ouvrir les options. Un Popo up s'affiche sur le côté droit de l'écran.

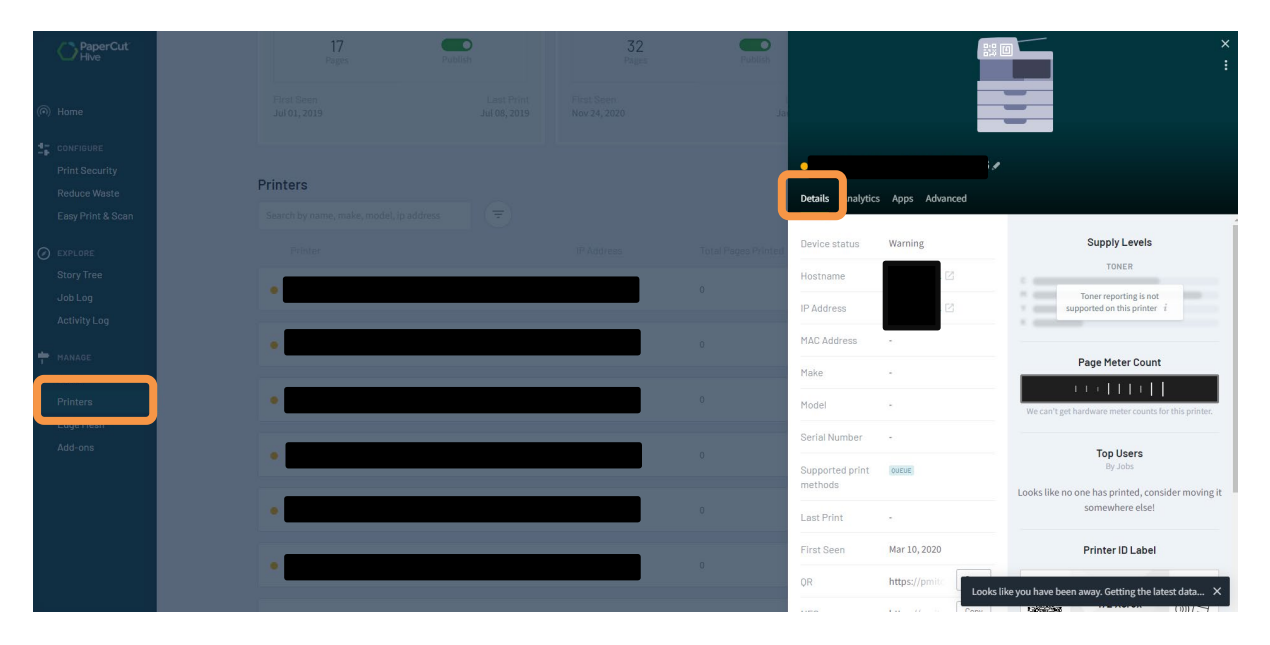

• Sous l'onglet **details** vous avez toutes les informations liées à cette imprimante. Descendre à NFC et cliquer **copier**.

| Details Analytics                                | Apps Advan     | ced  |
|--------------------------------------------------|----------------|------|
| Model                                            | -              |      |
| Serial Number                                    | -              |      |
| Supported print methods                          | QUEUE          |      |
| Last Print                                       | -              |      |
| First Seen                                       | Mar 10, 2020   |      |
| QR                                               | https://pmitc. | Сору |
| NFC                                              | https://pmitc. | Сору |
| Code                                             |                |      |
| Tracked Usage <i>i</i><br>Since 12:36 PM Mar 10, | 2020           | >    |

• Vous utiliserez cet URL pour configurer votre Tag NFC pour cette imprimante.